# Azure IoT Hub with RUT routers

## Table of Contents

| Azure account creation                                            | 2  |
|-------------------------------------------------------------------|----|
| Managing Azure services                                           | 2  |
| Configuring RUT955 Azure IoT Hub                                  | 5  |
| Checking if Data reaches Azure IoT Hub                            | 6  |
| Setting router to Forward MQTT messages/commands to Azure IoT Hub | 9  |
| Checking if MQTT messages are being forwarded to Azure IoT Hub    | 10 |
| Setting Modbus Data to Server to Azure IoT Hub                    | 10 |
| Checking if Modbus Data to Server is sent to Azure IoT Hub        | 11 |

1

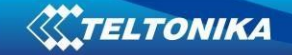

#### Azure account creation

Visit <u>https://azure.microsoft.com/en-us/</u> and create an account that will suit your needs, for testing purposes we will be using free Azure account.

#### **Managing Azure services**

First you will want to create a Resource group for easier management of resources that you will add later. In Microsoft Azure home page:

- 1. Select Resource groups
- 2. If it is not in very first page, click **More services** and locate it there.

|                   |                    |          | 𝒫 Search reso | urces, services, and | docs (G+/)                |              |         |                    | >_            | ₽ | ₽ ⊚ | ? | ٢ |
|-------------------|--------------------|----------|---------------|----------------------|---------------------------|--------------|---------|--------------------|---------------|---|-----|---|---|
| Azure service     | s 1                |          |               |                      |                           |              |         |                    | 2             |   |     |   |   |
| +                 |                    | <b>P</b> | +             | Ţ                    | ٠                         |              | άú      | Æ                  | $\rightarrow$ |   |     |   |   |
| Create a resource | Resource<br>groups | Monitor  | Subscriptions | Digital Twins        | Azure Active<br>Directory | Activity log | Metrics | Network<br>Watcher | More services |   |     |   |   |
| Recent resou      | rces               |          |               |                      |                           |              |         |                    |               |   |     |   |   |

#### In new window, select Add.

| Home > Resource groups |           |                            |               |            |
|------------------------|-----------|----------------------------|---------------|------------|
| Resource groups        |           |                            |               |            |
| + Add ≡≣ Edit columns  | 🕐 Refresh | $\downarrow$ Export to CSV | 🖉 Assign tags | 💙 Feedback |

And then finish creating yours Resource group

- 1. Select your subscription, we are using **Free Trial** for this test.
- 2. Name your group
- Finally, choose server location for meta data. We will choose one of the closest available locations North Europe and will use it during test where available.

| Project details                |   |                       | _ |
|--------------------------------|---|-----------------------|---|
| Subscription * 🛈               | 0 | Free Trial V          |   |
| Resource group * 🛈             | 2 | IoThubWithRUT955 🗸    | j |
| Resource details<br>Region * 🛈 | 3 | (Europe) North Europe |   |

At this moment we will skip adding Tags since we will be able to do that later if needed, so simply press Review + create at the bottom of screen and then click Create to finish setup.

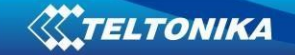

You will be redirected to Homepage, there click on **Resource groups.** You should see yours newly created group, select it, and press **Add.** 

| IoThubWithRUT955 |                                                                                               |                                            |                             | \$ X            |
|------------------|-----------------------------------------------------------------------------------------------|--------------------------------------------|-----------------------------|-----------------|
|                  | ≪ + Add == Edit columns i Delete resource group $\bigcirc$ Refresh → Move $\downarrow$ E      | Export to CSV 🛛 🖉 Assign tags 📋 Delete 🛓 E | xport template 🛛 💙 Feedback |                 |
| () Overview      | Subscription (change) : Free Trial     Subscription ID : fe82bd02-eb97-49ee-870e-f55b3e668c08 | Deployments : No deployment                | s                           |                 |
| Activity log     | Tags (change) : Click here to add tags                                                        |                                            |                             |                 |
| Tags             | Filter hy name                                                                                | *                                          |                             |                 |
| Events           | Showing 0 to 0 of 0 records. Show hidden types 0                                              |                                            |                             | No grouping 🗸 🗸 |
| Settings         | Name 1                                                                                        | Туре ↑↓                                    | Location ↑↓                 |                 |

Select Internet of Things or simply search IoT Hub and press Create.

We leave default subscription and resource group and choose:

- 1. Region North Europe as before
- 2. Create a name for IoT Hub
- 3. Then go to Size and scale tab

| IoT hul   | 0                   |                                                                         |  |
|-----------|---------------------|-------------------------------------------------------------------------|--|
| Basics    | 3<br>Size and scale | Review + create                                                         |  |
| Create an | IoT Hub to help yo  | ou connect, monitor, and manage billions of your IoT assets. Learn More |  |

#### PROJECT DETAILS

Select the subscription to manage deployed resources and costs. Use resource groups like folders to organize and manage all your resources.

| Subscription * 🛈     | Free Trial                     | $\sim$ |
|----------------------|--------------------------------|--------|
| Resource Group * ()  | IoThubWithRUT955<br>Create new | $\sim$ |
| Region * 🕕 🚺         | North Europe                   | $\sim$ |
| IoT Hub Name * 🛈 🛛 🙎 | IoThubRUT955                   | ~      |

#### For testing purposes, we are using F1: Free tier

#### Basics Size and scale Review + create

Each IoT Hub is provisioned with a certain number of units in a specific tier. The tier and number of units determine the maximum daily quota of messages that you can send. Learn more

3

#### SCALE TIER AND UNITS

Pricing and scale tier \* 🛈

| F1: Free tier | ~                                                            |
|---------------|--------------------------------------------------------------|
|               | Learn how to choose the right IoT Hub tier for your solution |

And finally, at the bottom of the screen Review + create >> Create

Wait until resource deploys and press Go to resource

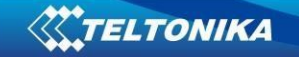

Inside IoT Hub list:

- 1. Scroll down to Explorers and select IoT devices
- 2. Press New
- IoThubRUT955 IoT devices

| IoT Hub                     |                                  |                          |        |          |               |                |                         |                               |
|-----------------------------|----------------------------------|--------------------------|--------|----------|---------------|----------------|-------------------------|-------------------------------|
| , Search (Ctrl+/)           | ] 🔦 🕂 New 🖒 Refresh 🏾 🕅 Del      | ete                      |        |          |               |                |                         |                               |
| - · ·                       | *                                |                          |        |          |               |                |                         |                               |
| Explorers                   | View, create, delete, and update | devices in your IoT Hub. |        |          |               |                |                         |                               |
| 🔎 Query explorer            | Field                            |                          |        | Operator | Value         |                |                         |                               |
| 1 IoT devices               | + × select or enter              | a property name          | $\sim$ | =        | ✓ specify co  | nstraint value |                         |                               |
| Automatic Device Management | + Add a new clause               |                          |        |          |               |                |                         |                               |
| 🔮 IoT Edge                  | Query devices                    |                          |        |          |               |                | > Switch to query edito | r                             |
| 😤 IoT device configuration  |                                  |                          |        |          |               |                |                         |                               |
| Messaging                   | DEVICE ID                        | STATUS                   | LAST A |          |               |                | AUTUENTICATION TYPE     | CLOUD TO DEVICE MESSAGE COUNT |
| File upload                 |                                  | 318103                   |        |          | LAST STATUS U | DATE (OTC)     | AUTHENTICATION TITE     |                               |

#### In new device creation

2.

1. Enter Device ID

Save

| Leave everything else on default and press <b>Save</b>     |   |
|------------------------------------------------------------|---|
| 💦 Create a device                                          |   |
|                                                            |   |
|                                                            |   |
| Find Certified for Azure IoT devices in the Device Catalog | ď |
|                                                            |   |
| Device ID * 🛈                                              |   |
| RUT955                                                     | ~ |
| Authentication type ①                                      |   |
| Symmetric key X.509 Self-Signed X.509 CA Signed            |   |
| Primary key * 🛈                                            |   |
| Enter your primary key                                     |   |
| Secondary key * (i)                                        |   |
| Enter your secondary key                                   |   |
|                                                            |   |
|                                                            |   |
|                                                            |   |
|                                                            |   |
|                                                            |   |
| Parent device ()                                           |   |
| No parent device                                           |   |
|                                                            |   |
|                                                            |   |
|                                                            |   |
|                                                            |   |
|                                                            |   |
|                                                            |   |
|                                                            |   |
|                                                            |   |
| 2                                                          |   |

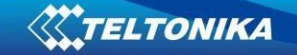

After you finish creation, you will be redirected back to IoT devices select yours newly created Device ID

| V DEVICE ID | STATUS  | LAST ACTIVITY TIME (UTC) | LAST STATUS UPDATE (UTC) | AUTHENTICATION TYPE | CLOUD TO DEVICE MESSAGE COUNT |
|-------------|---------|--------------------------|--------------------------|---------------------|-------------------------------|
| ✓ RUT955    | Enabled |                          |                          | Sas                 | 0                             |

In your device window you will find information needed to connect RUT devices to Azure IoT Hub. For now, we will only need connection string. Copy Primary Connection string by pressing copy icon next to it.

| RUT955<br>IoThubRUT955       |                                                                             | \$ ×                                                                                                    |
|------------------------------|-----------------------------------------------------------------------------|----------------------------------------------------------------------------------------------------|
| 🔄 Save 🖾 Message to Device 🗲 | Direct Method 🕂 Add Module Identity 🔲 Device Twin 🔍 Manage keys 🗸 🕐 Refresh |                                                                                                    |
| Device ID                    | RUT955                                                                      | ٥<br>ا                                                                                                    |
| Primary Key 🚯                |                                                                             | ۵ آر                                                                                                    |
| Secondary Key 🌘              |                                                                             | <ul> <li>Image: A set of the set of the</li></ul> |
| Primary Connection String    |                                                                             | <ul> <li>Image: A set of the set of the</li></ul> |
| Secondary Connection String  |                                                                             | ۰ ا                                                                                                    |
| Enable connection to IoT Hub | Enable      Disable                                                         |                                                                                                    |

## **Configuring RUT955 Azure IoT Hub**

First open router WebUI, go to System > Package Manager and install Azure IoT Hub package

| Azure IoT Hub | - | 0.0.2 (372 KB) | Available | Install |  |
|---------------|---|----------------|-----------|---------|--|
|               |   |                |           |         |  |

Now navigate to **Services > IoT Platforms** 

- 1. Select Enable Azure IoT Hub monitoring
- 2. Paste previously copied Connection String (For this test we leave other values as default)
- 3. Select what kind of information you want to send to Azure IoT Hub
- 4. Press Save

| LaT Hub   |                          |                      |                     |                   |   |
|-----------|--------------------------|----------------------|---------------------|-------------------|---|
| e IOT HUD |                          |                      | _                   |                   |   |
|           | 1 Enable Azure I         | oT Hub monitoring    |                     |                   |   |
|           | 2                        | Connection string    | HostName=IoThubRUTS |                   |   |
|           |                          | Messages Type        | GSM values 🗸        |                   |   |
|           | Message sen              | ding interval (sec.) | 300                 | ]                 | _ |
|           | IP address               | $\checkmark$         |                     | PIN state         |   |
|           | Number of bytes sent     | <b>V</b>             |                     | GSM signal 🗹      |   |
|           | Number of bytes received | $\checkmark$         |                     | WCDMA RSCP        |   |
|           | Mobile connection state  | $\checkmark$         |                     |                   |   |
|           | Network link state       |                      |                     | LTE RSRP          |   |
|           | IMEI (                   |                      |                     | LTE SINR          |   |
| 3         | ICCID (                  |                      |                     | LTE RSRQ          |   |
|           | Model (                  |                      |                     | CELL ID           |   |
|           | Manufacturer [           |                      |                     | Operator 🗌        |   |
|           | Serial (                 |                      |                     | Operator number 🗌 |   |
|           | Revision [               |                      |                     | Connection type   |   |
|           | IMSI [                   |                      |                     | Temperature       |   |
|           | SIM state                |                      |                     | PIN count         |   |

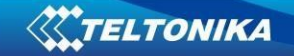

## **Checking if Data reaches Azure IoT Hub**

From router side, connect to it with SSH client and write in command *azure\_iothub* and press Enter root@Teltonika:~# azure\_iothub

You should get answer that looks something like that, depending on what information you chose to send.:

| root@Teltonika:~# azure_iothub<br>This sample simulates a Chiller device connected to the Remote Monitoring solution accelerator |
|----------------------------------------------------------------------------------------------------|
| {                                                                                                    |
| "ip": "84.15.123.1",                                                                                                    |
| "bytes_sent": "11316700",                                                                                                    |
| "bytes_received": "664240493",                                                                                                   |
| "connection_state": "connected",                                                                                                 |
| "signal": "-57"                                                                                                    |
| }Confirmation callback received for message 1 with result IOTHUB_CLIENT_CONFIRMATION_OK                                          |
| Device Twin reported properties update completed with result: 204                                                                |
| ^C                                                                                                    |
| root@Teltonika:~#                                                                                                    |
|                                                                                                    |

From Azure IoT Hub side you can check if it receives data. Go to IoT Hub that you created previously. Select **Overview**, there you can see:

- 1. How many devices are connected to hub, and how many messages it sent during chosen period of time.
- 2. Device to cloud messages, that your router is sending.

It should look something like that if IoT Hub is receiving data.

| Search (Cb1+/)     C     → Move     Delete     NetFeah       Nor read univer informationing service individuality of the right (of how who or reading human intervention.     Nor read univer informationing service individuality of how who or reading human intervention.       Activity log     Access control (IAM)       Tags     We'd love your feedback!       Diagnose and solve problems     We'd love your feedback!                                                                                                    | Active security for for USL for forty is a united<br>security management arrive. It provide end-fa-<br>end threat analysis and protection across hybrid<br>doud invitable and your Active ist solution.  | billions of internet of Things assets.          |
|----------------------------------------------------------------------------------------------------|----------------------------------------------------------------------------------------------------|-------------------------------------------------|
| Vice Hau over a rounding any array entrance area Overview  Coverview  Coverv  | Auter excuting on the UASC on the 7 at a written<br>security imanagement enters. It provides end-to-<br>end threat analysis and protection across hybrid<br>cloud worklaads and your Auter lof solution. | billions of internet of Things assets.          |
| Access control (IAM) Tags Diagnose and solve problems We'd love your feedback! Your valuable feedback will help us to better understand your requirements in order to improve                                                                                                    | Need to simulate IoT Devices?                                                                                                    |                                                 |
| Internet Internet Internet                                                                                                    | IoT Device Simulation accelerates solution<br>development using simulated devices to help build<br>and text your project throughout the development<br>lifecycle.                                        |                                                 |
| Shared access policies                                                                                                    |                                                                                                    |                                                 |
| Pricing and scale                                                                                                    |                                                                                                    |                                                 |
| IP Filter                                                                                                    | W data for last 1 Hour 6 Hours 12 Hours 1 Day 7 Days                                                                                                    | 2                                               |
| Certificates                                                                                                    |                                                                                                    |                                                 |
| Built-in endpoints                                                                                                    | Device twin operations                                                                                                    | Device to cloud messages                        |
| Failover                                                                                                    | ~                                                                                                    |                                                 |
| Properties Locks Messages: 332 / 8000 Daily                                                                                                    |                                                                                                    |                                                 |
| Export template IOT Devices: 1                                                                                                    | _15                                                                                                    | 3                                               |
| orers                                                                                                    |                                                                                                    | _2                                              |
| Query explorer                                                                                                    |                                                                                                    |                                                 |
| IoT devices                                                                                                    |                                                                                                    | 05                                              |
| matic Device Management                                                                                                    | 0<br>11 AM 12 PM 1 PM 2 PM 3 PM 4 PM                                                                                                    | 0<br>11.AM 12.PM 1.PM 2.PM 3.PM 4.PM            |
| IoT Edge                                                                                                    | Successful twin reads from back end (Count)<br>iothubrut955                                                                                                    | Telemetry messages sent (Count)<br>iothubrut955 |
| the design of the section of the section of the sec | 5                                                                                                    | 54                                              |

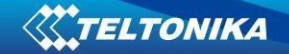

To capture logs you will need Device Explorer for IoT Hub Devices. For Windows you can get here: <u>https://github.com/Azure/azure-iot-sdk-csharp/releases/tag/2019-1-4</u>

Scroll down to Assets, download and install SetumpDeviceExplorer.msi

| ▼ Assets 12                                                             |         |
|-------------------------------------------------------------------------|---------|
| T Microsoft.Azure.Devices.1.17.2.symbols.nupkg                          | 876 KB  |
| Microsoft.Azure.Devices.Client.1.19.0.symbols.nupkg                     | 1.28 MB |
| Dicrosoft.Azure.Devices.Provisioning.Client.1.2.2.symbols.nupkg         | 46.7 KB |
| T Microsoft.Azure.Devices.Provisioning.Security.Tpm.1.1.4.symbols.nupkg | 39.6 KB |
| Dicrosoft.Azure.Devices.Provisioning.Service.1.3.1.symbols.nupkg        | 174 KB  |
| Microsoft.Azure.Devices.Provisioning.Transport.Amqp.1.1.5.symbols.nupkg | 89.3 KB |
| Microsoft.Azure.Devices.Provisioning.Transport.Http.1.1.4.symbols.nupkg | 82.3 KB |
| Microsoft.Azure.Devices.Provisioning.Transport.Mqtt.1.1.6.symbols.nupkg | 78.8 KB |
| Microsoft.Azure.Devices.Shared.1.15.2.symbols.nupkg                     | 103 KB  |
| SetupDeviceExplorer.msi                                                 | 2.4 MB  |
| L Source code (zip)                                                     |         |
| Source code (tar.gz)                                                    |         |

Now you will need connection string of yours Azure IoT Hub, **Not device**. Navigate to IoT hub in your browser, then:

- 1. Click Shared access policies
- 2. Next choose iothubowner
- 3. And copy Connection string primary key

| IoThubRUT955 - Shared       | access policies                                                                                                    |                                                 | IoThubRIJT955                          |
|-----------------------------|----------------------------------------------------------------------------------------------------|-------------------------------------------------|----------------------------------------|
| • • Ior Hub                 | - Add                                                                                                    |                                                 | Save X Discard ···· More               |
| P Search (Ctrl+/)           | - NO                                                                                                    |                                                 | Access policy name                     |
| X Overview                  |                                                                                                    |                                                 | iothubowner                            |
| Activity log                | IoT Hub uses permissions to grant access to each IoT hub endpoint. Permissions limit the access to an IoT hub based o | n functionality.                                | Permissions                            |
| Access control (IAM)        |                                                                                                    |                                                 | Registry read ①                        |
| Tags                        | Search to filter items                                                                                                |                                                 | Registry write ①                       |
| Diagnose and solve problems | Policy                                                                                                    | Permissions                                     | Service connect ①                      |
| Events                      | 2 iothubowner                                                                                                    | registry write, service connect, device connect | Device connect ①                       |
| Settings                    | service                                                                                                    | service connect                                 |                                        |
| 1 ? Shared access policies  | device                                                                                                    | device connect                                  |                                        |
| Pricing and scale           | registryRead                                                                                                    | registry read                                   | Shared access keys<br>Primary key ①    |
| ∃+ IP Filter                | registrykeadwrite                                                                                                    | registry write                                  | ······································ |
| Certificates                |                                                                                                    |                                                 | Secondary key ①                        |
| Built-in endpoints          |                                                                                                    |                                                 | 👁 陷                                    |
| - Failover                  |                                                                                                    |                                                 | Connection string—primary key ①        |
| Properties                  |                                                                                                    |                                                 | <u> </u>                               |
| 🗠 Locks                     |                                                                                                    |                                                 | Connection string—secondary key ①      |
| V Export template           |                                                                                                    |                                                 |                                        |
|                             |                                                                                                    |                                                 |                                        |

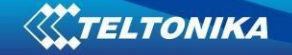

After that co back to Device Explorer:

- 1. In Configuration tab paste in Connection string that you just copied
- 2. Copy HostName part from connection string and paste it in Protocol Gateway HostName
- 3. Click Update

| 💀 Device Explorer Twin                                                                   |   | _ | $\times$ |
|------------------------------------------------------------------------------------------|---|---|----------|
| Configuration Management Data Messages To Device Call Method on Device                   |   |   |          |
| Connection Information                                                                   |   |   |          |
| IoT Hub Connection String:                                                               |   |   |          |
| HostName=loThubRUT955.azure-devices.net.SharedAccessKeyName=iothubowner.SharedAccessKey= | - |   |          |
|                                                                                          |   |   |          |
| Protocol Gateway HostName:                                                               |   |   |          |
| 2 IoThubRUT955.azure-devices.net                                                         |   |   |          |
| 3 Update                                                                                 |   |   |          |
| Shared Access Signature                                                                  |   |   |          |

#### Open Management tab

- 1. Click Update
- 2. You should see your device in the list below and Connection state

| Configu        | ration Manager | ment Data  | Messages To Device | Call Method on De | vice          |                     |                 |                     |                      |
|----------------|----------------|------------|--------------------|-------------------|---------------|---------------------|-----------------|---------------------|----------------------|
| Actior         | reate          | Refresh    | 1<br>Update        | Delete            | SAS Token     | Twin Props.         |                 |                     |                      |
| Devic<br>Total | es<br>1        |            |                    |                   |               |                     |                 |                     |                      |
| Filter:        |                |            |                    |                   |               |                     | 2               |                     |                      |
|                | ld             | PrimaryKey | SecondaryKey       | PrimaryThumbPrin  | SecondaryThum | ConnectionString    | ConnectionState | LastActivityTime    | LastConnectionStateL |
| ۱.             | RUT955         |            |                    |                   |               | HostName=IoThubRUT9 | Connected       | 11/29/2019 11:25 AM | 11/29/2019 11:12 AM  |
| *              |                |            |                    |                   |               |                     |                 |                     |                      |

Go to Data tab

- 1. Click monitor, and wait for Event Hub Data to update (Depends on yours chosen interval)
- 2. Messages like this should start appearing.

| C | guration Management Data Messages To Device Call Method on Device                                                                                                    |        |
|---|----------------------------------------------------------------------------------------------------|--------|
|   | nitoring                                                                                                    |        |
|   | Event Hub: Io ThubRUT955                                                                                                    |        |
|   | Device ID: RUT955                                                                                                    | $\sim$ |
|   | Start Time: 11/29/2019 12:01:15                                                                                                    |        |
|   | Consumer Group: SDefault 🔲 Enable                                                                                                    |        |
| 1 | Monitor Cancel Clear Show system properties                                                                                                    |        |
|   | MessageSchema'' 'dynamic-information;v1'<br>ContentType': 'JSON'<br>CreationTimeUtc': '2019-11-29T11:34:20Z'                                                                                                    | ^      |
| 2 | 29/2019 1:34:51 PM> Device: [RUT955]. Data: {{     "ip": "84:15 123.r."     "bytes_serceived": "87975317".     "bytes_received": "87975317".     "connection_state": "-639"     "signal": "-53"     "bestageSchema': 'dynamic-information.v1'     ContentType': USON'     Creation TimeUtc: '2019-11:29111:34:512' |        |

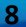

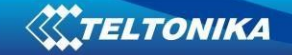

## Setting router to Forward MQTT messages/commands to Azure IoT Hub

First you will need MQTT broker to subscribe to, for testing purposes we will set MQTT Broker in same router, and will use PC from LAN to sent MQTT messages.

Go to Services > MQTT

- 1. Click Enable
- 2. Use same port in MQTT Broker and Azure IoT Hub settings.
- 3. Press Save

| Broker    | Publisher                                                    |        |
|-----------|--------------------------------------------------------------|--------|
| МQTT В    | roker                                                        |        |
|           | Enable      Enable      Local Port 8883 Enable Remote Access |        |
| Broker se | ttings                                                       |        |
| Security  | Bridge Miscellaneous                                         |        |
|           | Use TLS/SSL                                                  |        |
|           |                                                              | 3 Save |

Go to Service > IoT Platforms

- 1. Enable monitoring
- 2. Use same Connection string as before (GSM values configuration)
- 3. Messages Type choose MQTT messages
- 4. Enter MQTT Host address, we are using 127.0.0.1 since our broker is set up on same router.
- 5. Port Same as MQTT Broker
- 6. And Topic under which router will subscribe to MQTT Broker
- 7. Press Save, we will not need username or password.

| Azure | loT | Hub | Settings |  |
|-------|-----|-----|----------|--|
|-------|-----|-----|----------|--|

| Azure IoT Hub                          |
|----------------------------------------|
| Enable Azure IoT Hub monitoring 🗹      |
| 2 Connection string HostName=IoThubRUT |
| 3 Messages Type MQTT messages 🗸        |
| 4 MQTT Host 127.0.0.1                  |
| 5 MQTT Port 8883                       |
| 6 Topic test                           |
| Username                               |
| Password 💋                             |
|                                        |
| 7 Save                                 |

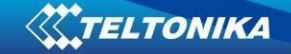

## Checking if MQTT messages are being forwarded to Azure IoT Hub

Connect to router with SSH, in logread you should see Router establishing connection to Azure IoT Hub:

| ot@Teltonika-RUT955:~# logread -f                                                             |  |
|-----------------------------------------------------------------------------------------------|--|
| i Nov 29 14:17:03 2019 user.info Azure IoThub: Creating IoTHub handle                         |  |
| i Nov 29 14:17:03 2019 user.info Azure IoThub: Subscribing to: test                           |  |
| i Nov 29 14:17:04 2019 local1.info gsmd[2331]: gsmd send: 'AT+QCSQ' (8)                       |  |
| i Nov 29 14:17:04 2019 local1.info gsmd[2331]: gsmd get: '+QCSQ: "LTE",58,-89,157,-12' (27)   |  |
| i Nov 29 14:17:04 2019 local1.info gsmd[2331]: gsmd send: 'AT+CREG?' (9)                      |  |
| i Nov 29 14:17:04 2019 locall.info gsmd[2331]: gsmd get: '+CREG: 2,1,"0078","0126A16",7' (29) |  |
| i Nov 29 14:17:04 2019 user.info Azure IoThub: The device client is connected to iothub       |  |
| i Nov 29 14:17:06 2019 local1.crit luci-reload[21778]: START==1                               |  |
| i Nov 29 14:17:06 2019 local1.crit luci-reload[21778]: IF                                     |  |
|                                                                                               |  |

Open terminal and publish to MQTT Broker message with previously chosen topic. For our example we are using example: *mosquito\_pub -h 192.168.1.1 -p 8883 -m 'testing Azure MQTT messages' -t test* 

#### where a start of the start of the s

If everything was configured correctly in Device Explorer Data tab you should receive message like:

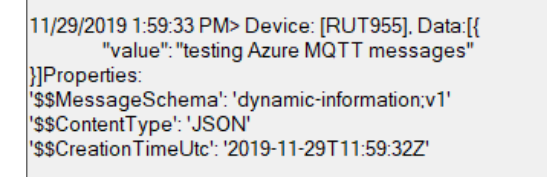

This means our router Forwards MQTT messages to Azure IoT Hub.

## Setting Modbus Data to Server to Azure IoT Hub

First go to Services > IoT Platforms and disable it.

Second you will need to configure Modbus Master and Slave, for this example we already setup TCP Master and Slave to send data to IoT Hub.

After that go to Services > Modbus > Modbus Data to Server and add New modbus data sender

- 1. Choose Azure MQTT Protocol
- 2. Paste device Connection String from Azure IoT Hub
- 3. And enter Period, how often data will be sent
- 4. Click Add

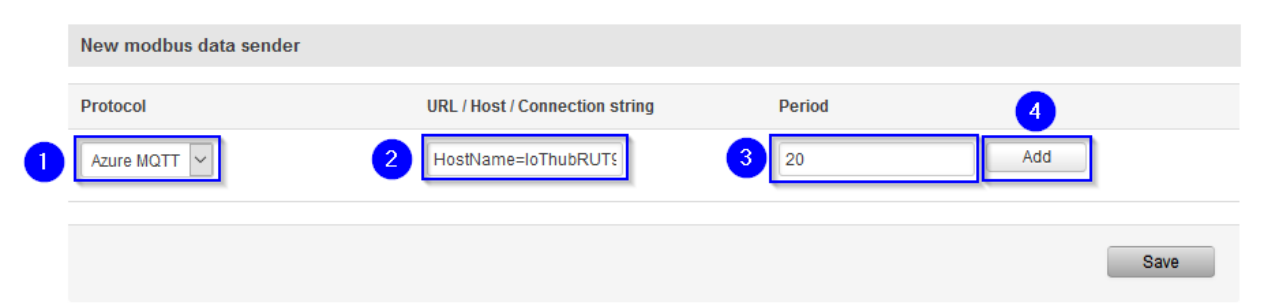

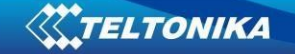

#### In Advanced Sender Settings

- 1. Sellect Enable
- 2. Enter Device ID as Name (copy it from Connection String)
- 3. Leave everything else on default and press Save

## Advanced sender settings

| lere you can configure advanced settings for the d | ita sender                                                                                                    |
|----------------------------------------------------|----------------------------------------------------------------------------------------------------|
| Data sender configuration                          |                                                                                                    |
| 1 Enabled<br>2 Name<br>Protocol                    | Z<br>RUT955<br>Azure MQTT V                                                                                                    |
| JSON format                                        | <pre>{'ID":"%6I",<br/>'TS":"%6I", ST":"%6S", "VR",<br/>"%6a"}<br/>Modbus slave ID - %6I<br/>Modbus slave ID - %6I<br/>Date (Linux timestamp) - %t<br/>Date (Linux timestamp) - %t<br/>Date (Linux timestamp) - %t<br/>Register data - %a</pre> |
| Segment count                                      | 1 🗸                                                                                                    |
| URL / Host / Connection string                     | HostName=IoThubRUT§                                                                                                    |
| Period                                             | 20                                                                                                    |
| Data filtering                                     | All data 🛛 🗸                                                                                                    |
| Retry on fail                                      |                                                                                                    |
| Back to Overview                                   | 3 Save                                                                                                    |

## Checking if Modbus Data to Server is sent to Azure IoT Hub

Open SSH client and connect to router, write in command *azure\_iothub* and you should receive confirmation when Dada is sent to Azure IoT Hub:

| root@Teltonika-RUT955:~# azure_iothub<br>This sample simulates a Chiller device connected to the Remote Monitoring solution accelerator                           |
|----------------------------------------------------------------------------------------------------|
| {<br>}Confirmation callback received for message 1 with result IOTHUB_CLIENT_CONFIRMATION_OK<br>Device Twin reported properties update completed with result: 204 |
| Confirmation callback received for message 2 with result IOTHUB_CLIENT_CONFIRMATION_OK                                                                            |
| Confirmation callback received for message 3 with result IOTHUB_CLIENT_CONFIRMATION_OK                                                                            |

Open Device explorer and open Data tab, you should see that data is coming to IoT Hub:

Event Hub Data 11/29/2019 2:59:39 PM> Device: [RUT955], Data:[{ }]Properties: '\$\$MessageSchema': 'dynamic-information:v1' '\$\$ContentType': 'JSON' '\$\$CreationTimeUtc': '2019-11-29T12:59:38Z' 11/29/2019 3:04:37 PM> Device: [RUT955], Data:[{ }]Properties: '\$\$MessageSchema': 'dynamic-information:v1' '\$\$ContentType': 'JSON' '\$\$ContentType': 'JSON' '\$\$CreationTimeUtc': '2019-11-29T13:04:36Z'